Budget participatif écologique

# FICHE PRATIQUE

# **JE VOTE POUR UN PROJET**

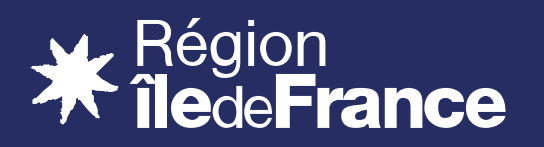

## **JE VOTE POUR UN PROJET**

### Le vote se fait exclusivement sur le site budgetparticipatif.iledefrance.fr

Tous les Franciliens ayant atteint la majorité numérique (15 ans) peuvent voter

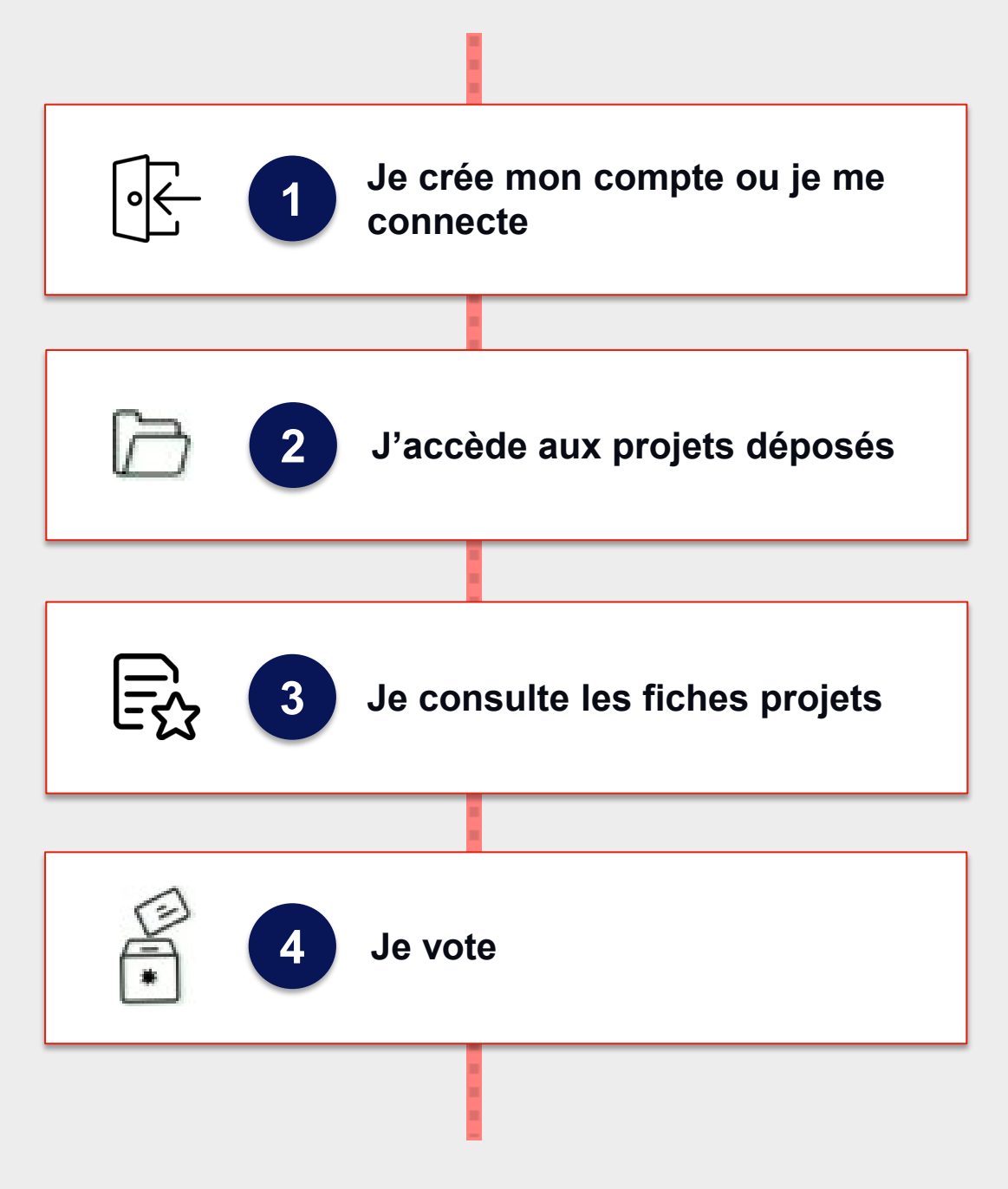

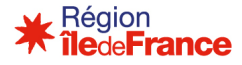

Pour voter, je dois d'abord avoir un compte Île-de-France Smart Services.

#### Je clique sur « Se connecter »

| Îlede <b>France ⊂</b> Services - Je participe Partenaires Data Île-de-France 3D | FR<br>EN | Se connecter |  |
|---------------------------------------------------------------------------------|----------|--------------|--|
|---------------------------------------------------------------------------------|----------|--------------|--|

#### **OPTION 1** : Je n'ai pas de compte

Pour créer un compte, je clique sur **« Créer mon compte»** et je remplis les informations demandées :

| ÎledeFrance                                                           | FR<br>DN                                                |          |
|-----------------------------------------------------------------------|---------------------------------------------------------|----------|
| Connectez-vous pour profiter à 100%<br>d'Île-de-France Smart Services | Login ou email<br>Mot de passe                          |          |
|                                                                       | Se souvenir de mol Mot de posse oublé ?<br>Me connecter | Ð        |
|                                                                       | Retour ou service Créer mon compte                      |          |
|                                                                       |                                                         | * Région |

La **confidentialité des données est assurée**, ces informations ne seront en aucun cas transmises à un organisme tiers.

Vous pouvez choisir l'affichage ou non de votre nom dans le cadre du vote.

#### **OPTION 2 : J'ai déjà un compte**

Je saisis mon adresse mail et mon mot de passe

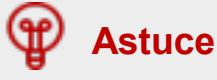

Vous pouvez également utiliser FranceConnect pour vous identifier ou créer votre compte.

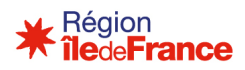

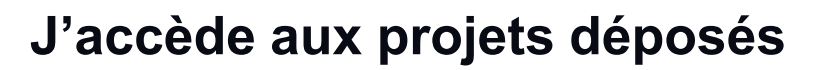

#### Pour accéder à la liste des projets déposés, je clique sur « Je Participe à la 3<sup>ème</sup> session »

2

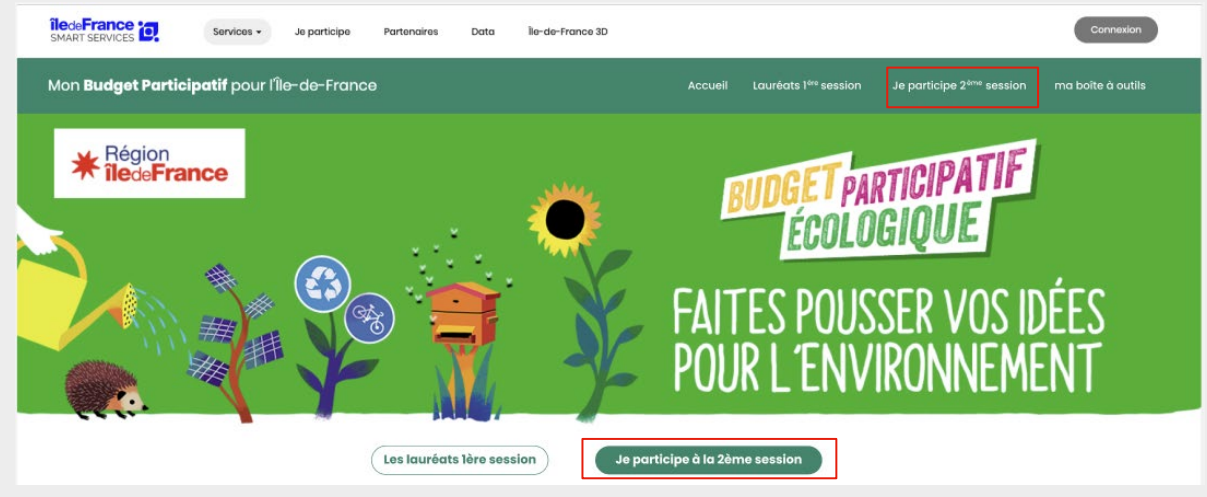

Je m'assure que je suis bien sur l'onglet « Vote des Franciliens »

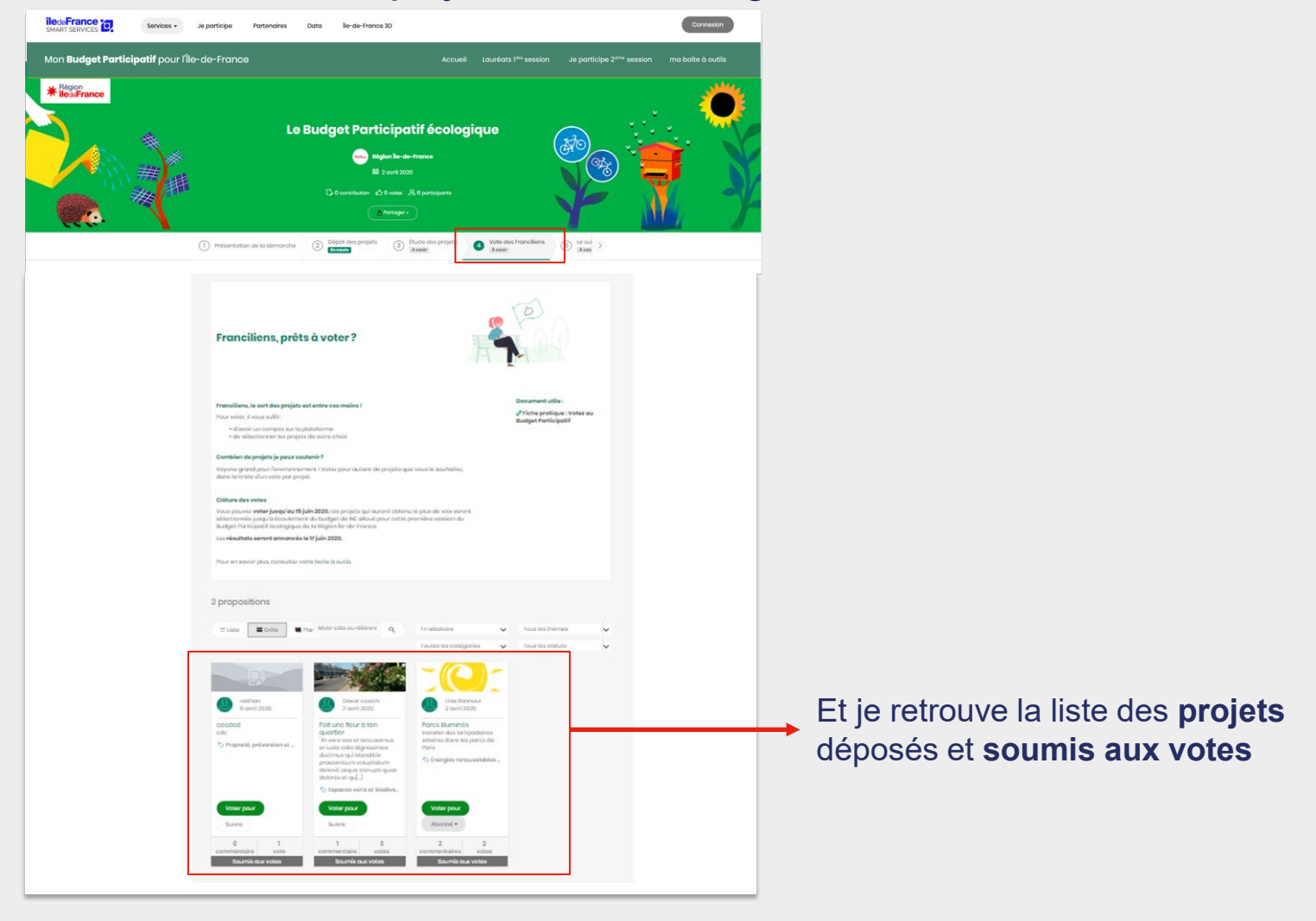

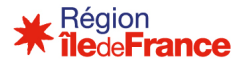

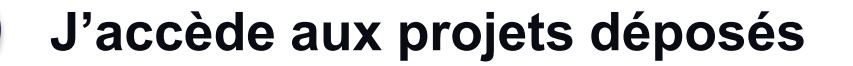

Pour trouver un projet précis, ou cibler l'ensemble des projets à côté de chez moi, je peux utiliser les filtres mis à ma disposition.

#### **OPTION 1 : La recherche par mot clés**

Elle me permet de rechercher les projets qui contiennent mon mot clé dans :

- Leur titre
- Le nom du porteur de projet

2

Leur descriptif

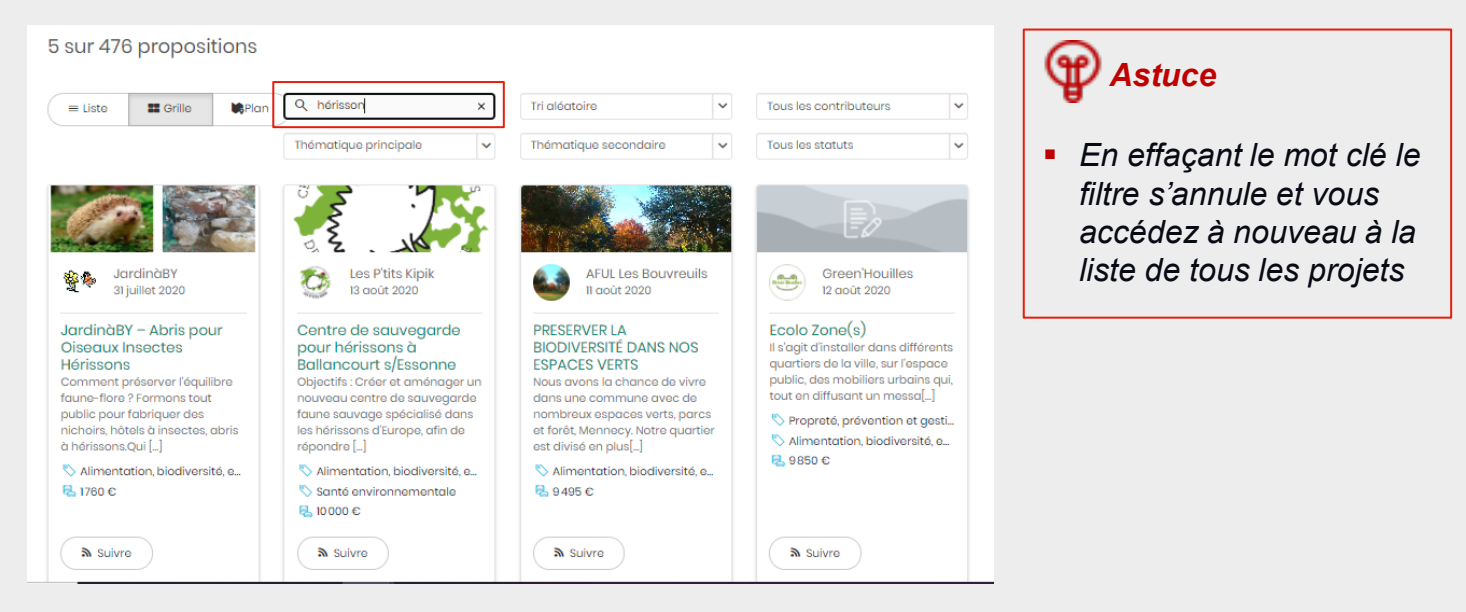

**OPTION 2 : La recherche par thématique principale et/ou secondaire** Elle me permet de filtrer sur la projets en fonction de leur(s) thématique(s)

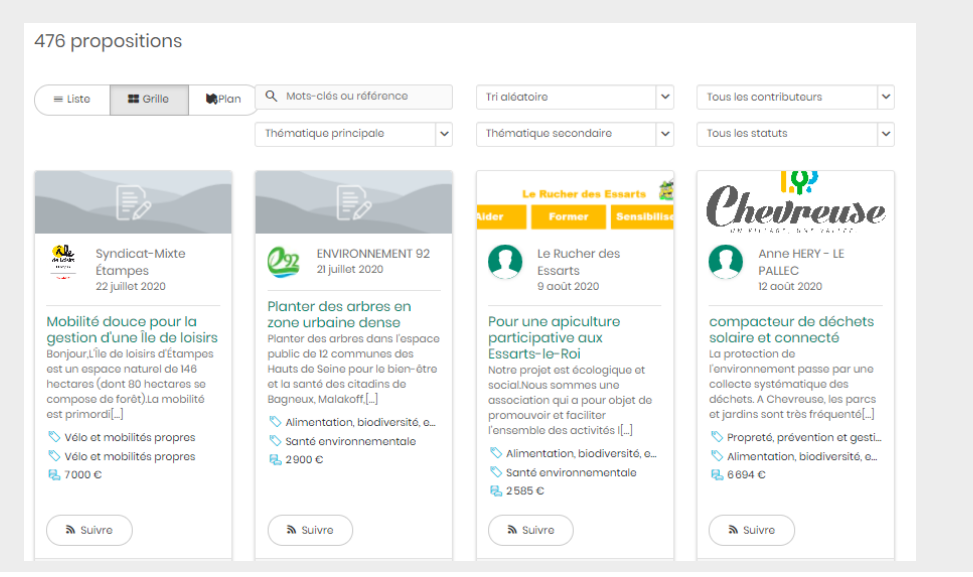

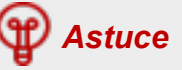

 Vous pouvez préciser au maximum votre recherche en sélectionnant une thématique principale et une thématique secondaire : seuls les projets répondant à l'une et à l'autre des thématiques s'afficheront

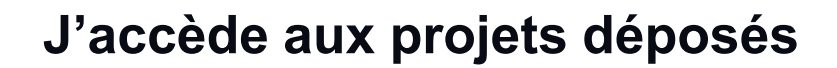

#### **OPTION 3 : La recherche par localisation**

Elle me permet de rechercher les projets autour de chez moi, ou d'une adresse qui m'intéresse :

1. Je clique sur « Plan »

2

2. J'entre l'adresse qui m'intéresse, la carte va zoomer sur mon adresse

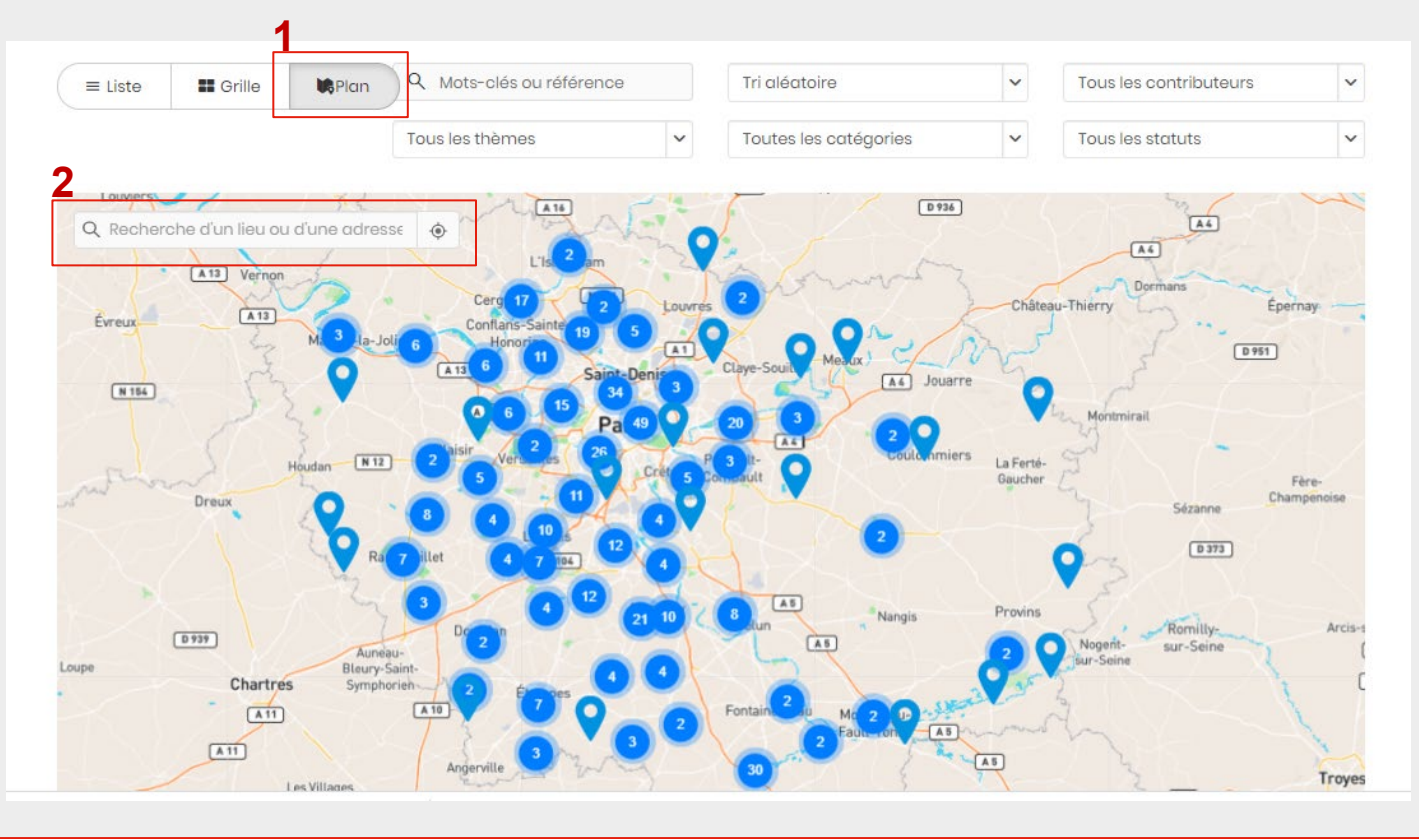

## 🍘 Astuce

- Cliquez sur le pour afficher le titre du projet et le nom du porteur de projet, puis cliquez sur le titre du projet pour accéder à sa fiche détaillée
- Quand la carte vous affiche un point avec un nombre cela signifie que plusieurs projets sont très porches. Cliquez sur le nombre pour afficher le détail

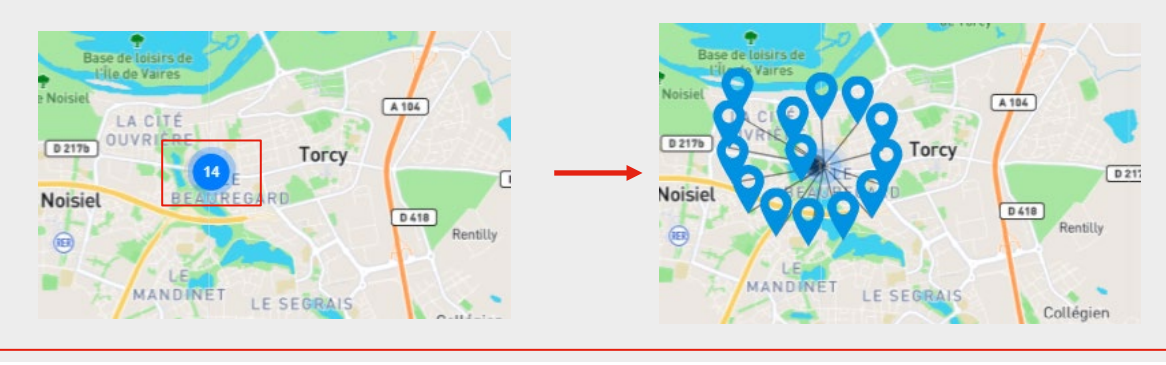

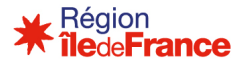

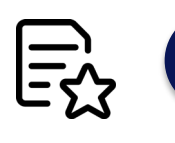

## 3 Je consulte les fiches projets

# Pour en savoir plus sur les projets déposés, je peux consulter les fiches descriptives complètes en cliquant sur le « titre » du projet

Au niveau de la fiche descriptive d'un projet, je peux consulter les différentes informations déposées par le porteur de projet :

- La description complète du projet
- La zone d'impact
- La thématique et la catégorie du projet
- Les dates prévisionnelles de début et de fin
- Le montant sollicité pour la réalisation des travaux
- L'état d'avancement
- Les visuels

#### Je peux également voir le nombre de vote et d'abonnés dont dispose déjà le projet

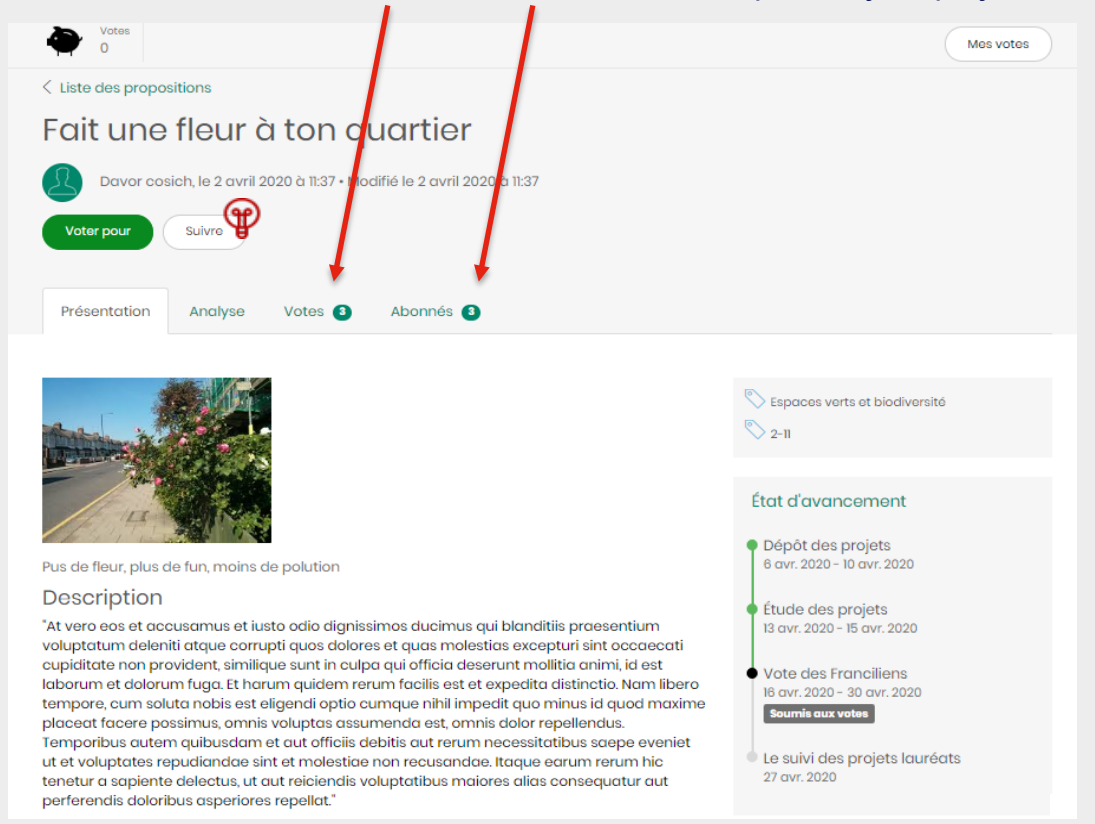

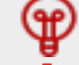

#### Astuces :

Vous pouvez également vous abonner à vos projets coups de cœurs pour être informé de leur actualité. Pour cela, il suffit de cliquer sur le bouton « Suivre » au niveau d'une fiche projet.

 $\rightarrow$  Pour en savoir plus, consultez la fiche pratique « Je suis l'avancement des projets »

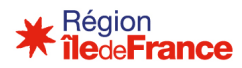

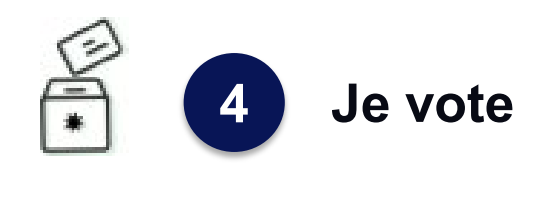

# Après avoir pris connaissance des projets déposés, je peux sélectionner les propositions pour lesquelles je souhaite accorder mon vote

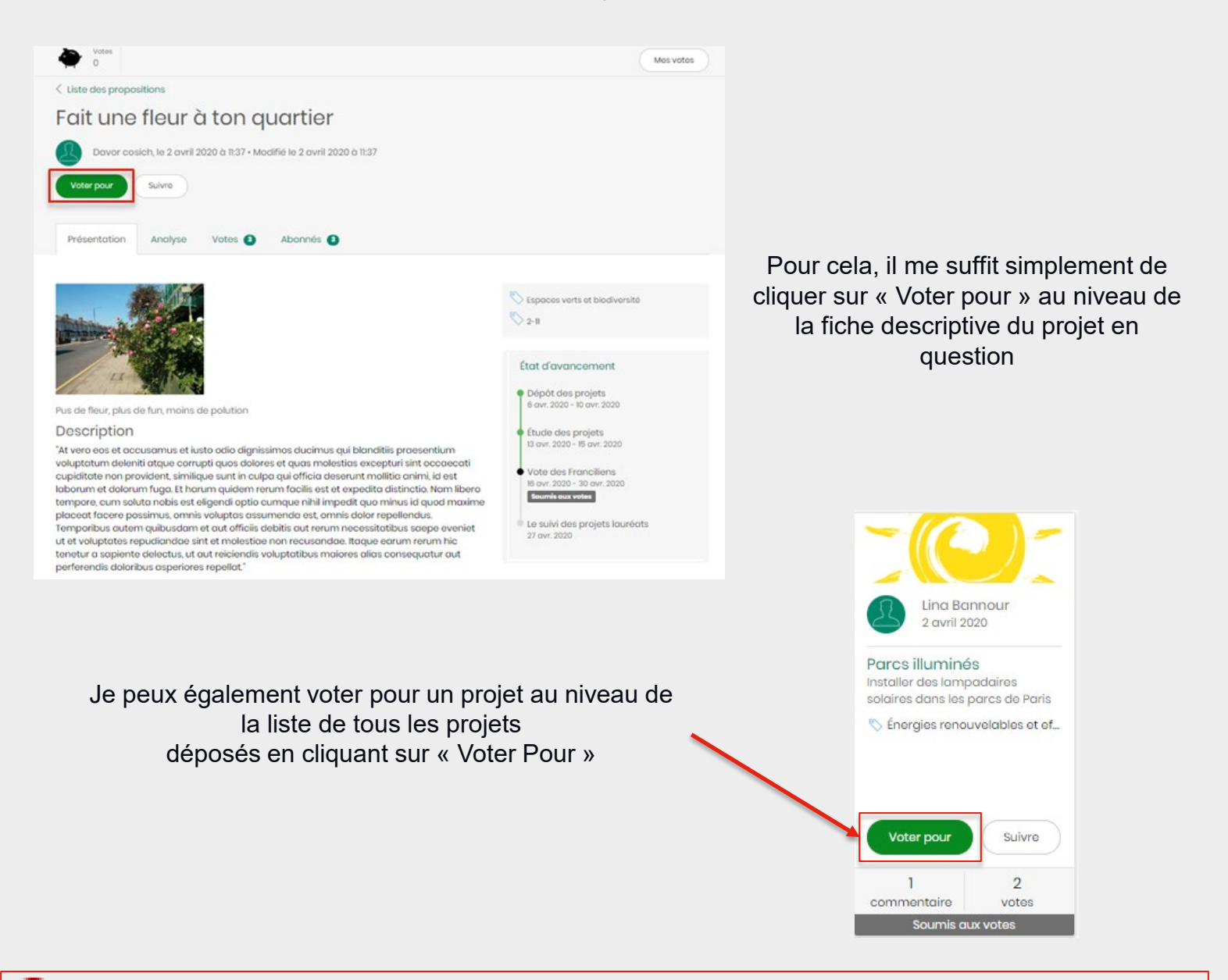

#### Astuces :

- Vous pouvez voter autant que vous le souhaitez, dans la limite d'un vote par projet.
- Vous pouvez également laisser un commentaire au porteur de projet pour lui exprimer votre soutien ou donner votre avis.
- Vous pouvez partager sur les réseaux sociaux ou par mail la fiche du projet que vous soutenez en cliquant sur « Partager »
- Vous pouvez retrouver la liste des projets pour lesquels vous avez votés en cliquant sur « Mes votes » dans le bandeau qui s'affiche au niveau d'une fiche projet ou de la phase vote du projet.

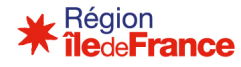